Payments using PayPal

Log into your PayPal account. Select "Send". Send money to Rotary Club of Orofino, Inc or @RotaryClubofOrofino9. Hit next. The screen should show a box for the Rotary Club of Orofino, Inc. Enter the dollar amount. Enter description. Hit next.

or

Copy this link PayPal.Me/RotaryClubofOrofino9 to your browser and hit enter. The screen should show a box for the Rotary Club of Orofino, Inc. Click send at the bottom of the box. Log into your PayPal account. Enter dollar amount. Enter description. Hit next.